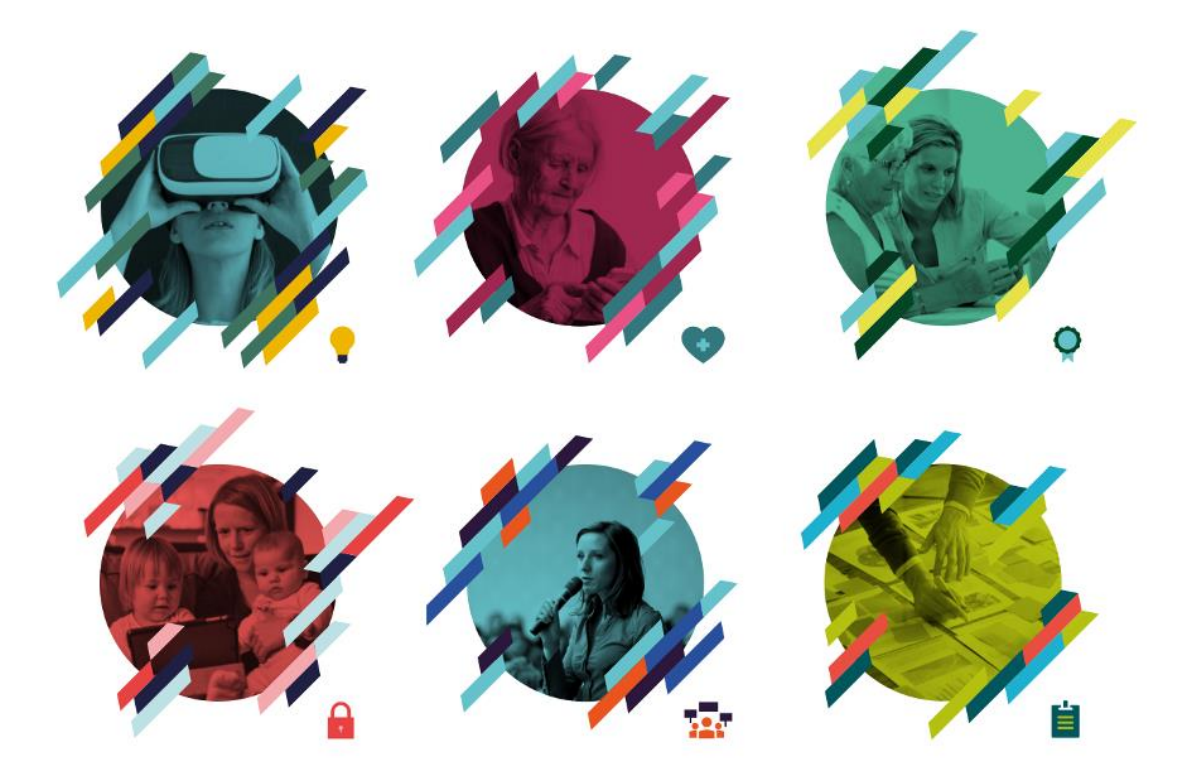

# KS Læring - opprette arrangement

(krever rollen Superbruker eller Kursoppretter i løsningen og arbeidssted i profilen)

## 0. Besøk KS Læring og logg inn

Besøk <u>https://kslaring.no/</u>, trykk «Logg inn» oppe i høyre hjørne og logg inn via ID-porten, for eksempel med BankID på mobil.

| _                                                                                                    |                                                                  |                                                                               |                                                                          |                                                            | Velkommen                                                                                                    |
|----------------------------------------------------------------------------------------------------|------------------------------------------------------------------|-------------------------------------------------------------------------------|--------------------------------------------------------------------------|------------------------------------------------------------|----------------------------------------------------------------------------------------------------|
| er 427 treff                                                                                                 |                                                                  | Sek i KS Laring                                                               |                                                                          | ۹ 💷                                                        | KS Læring                                                                                                    |
| Adventure at                                                                                                 |                                                                  | Thereite A                                                                    | Crimital A                                                               | H tearar                                                   | ⇒Logg inn via ID-portes 🙀                                                                                                    |
| ato for studiestart                                                                                          | <b>*</b> * *                                                     | Helse Miljø<br>Sikkerhet                                                      |                                                                          |                                                            | Log her are red fit belowsko og passed<br>(je finnssponsigeler (Sanis) of a vers sit p () retteren dinge<br>kolenset<br>Haave |
| uniformater<br>Anequined (35/8)<br>Media laving (1)<br>Francis grandwalling (7)<br>Anequine and anequine (7) | Forflytning II<br>Denter: 25.06.2018<br>Translangton: 21.09.2018 | HMS opplæring dag 3 -<br>22.08.38<br>internet 22.04.398<br>internet 22.04.398 | Det gode arbeidsmiljø<br>med Arbeidsmiljøloven<br>sem rettesnor 28.08.20 | Public 360 for nye<br>brukere visning 21.8.<br>09.00 11.00 | Logg on<br>for its plant factors of the passed?<br>Note to be 10 Killing and passed?<br>(and passed on the staff)             |
| Hamilton (032)                                                                                               | Anangement                                                       | Annengement                                                                   | D Anangement                                                             | 🔯 Amergement                                               |                                                                                                    |
| Sens<br>Novegota: DePlace etikk (D. by od (1811)<br>Novi Daro fa effectige dea (NDDC (1813)                  | 👽 Lanik 🔒                                                        | 👿 fangerike 🔒                                                                 | Strendal 🔒                                                               | E Fundant                                                  |                                                                                                    |
| Mgruppe<br>Anset (2013)<br>Trifenity (20<br>Loder (2000)                                                     | <b>* *</b>                                                       |                                                                               | <b>* *</b>                                                               |                                                            | Dar e dia lagad na Kang juni<br>Nam<br>Wat Salakapat                                                                          |

Følg instruksjonene på skjermen...

| < TILEAKE                                                       | DINE KONTAKTOPPLYS                                                                                                    | NINGER - SPRÅK -                                                                             | < TILBAKE |                                                        |            |
|-----------------------------------------------------------------|----------------------------------------------------------------------------------------------------|----------------------------------------------------------------------------------------------|-----------|--------------------------------------------------------|------------|
|                                                                 |                                                                                                    |                                                                                              |           |                                                        |            |
|                                                                 | KS LÆRING                                                                                                    |                                                                                              |           | KS LÆRING                                              | A5 0       |
|                                                                 | II VILG ELEKTRONISK ID                                                                                                    |                                                                                              |           | 1000 INN MED BANKID PÅ MOBIL                           | 14 bankiD  |
|                                                                 | MinID Med kode fra SMS eller PIN-kodebrev                                                                                                    |                                                                                              |           | ••                                                     |            |
|                                                                 | PittankD Mediader for basiles dis                                                                                                    |                                                                                              |           | MOBILNUMMER                                            |            |
|                                                                 | PENNKO PA MOBIL                                                                                                    |                                                                                              | 1         | FROSELSDATO                                            |            |
|                                                                 | BUTPASS ID PÅ SMARTKORT                                                                                                    | a robi                                                                                       |           |                                                        |            |
|                                                                 | Keel sinamort og korneser                                                                                                    |                                                                                              |           | AVERVT                                                 | NISTE      |
|                                                                 | COMMEDES Med USB pinne eller smartkort                                                                                                    |                                                                                              |           | Sik skaffer du deg BanktD på mobil                     |            |
|                                                                 | Sik skaffer du deg elektronisk ID                                                                                                    |                                                                                              |           |                                                        |            |
| < TLBME                                                         | Kontukt Siglema III: 160-35-300 Hydy til Hirdoging Sikkerhot og ø<br>1977/Antoniovicio kingen gen (d.) 111 mil konge och förstagen en mil vara sociol                                                                                                    | ensennen<br>Als 200 ellege VTP Alstationeren die M2Methilferenkets Alsole – Mage, Jasen VT B |           | print ar personation constraint of include             | aj         |
| Colonerou Al Capacitano ang ang ang ang ang ang ang ang ang ang | Kondatajuna Tit (KO 33.30) - Hyby di metggang Sakamberggang                                                                                                    | estanom<br>12 z Tandigo III Acharbonian bez 200 z 10 zonách z Bosine (Bay Anno. 17 2         |           | contrat ar "conventionation for non-antineig og et (d) | ei)        |
| ¢ TEBM                                                          |                                                                                                    | ersonen<br>18.2 Maria gal 1979 Maria konsus das 1970 a 1974 andere a daga Annae a 1974<br>1  | _         | o in paramono consulta a la                            |            |
| e traave                                                        | Kondangkana 1920 2020 Happy diantegging Sakahon og på<br>192 LEGING RUSS AN KODEL SCHLADARD                                                                                                    |                                                                                              |           | onita onenotoriano anti                                | e)         |
| E TRAME                                                         | Nondativos         TENDO 3001         Huju fi induzija         Skaledni rg.           NS LEIDIO         Induzina         Scaledni rg.         Scaledni rg.           Tig         Lodos nei voj bakeno PA Lodos,         Scaledni rg.         Scaledni rg.           Tig         Lodos nei voj bakeno PA Lodos,         Scaledni rg.         Scaledni rg.           Tig         Induzina         Scaledni rg.         Scaledni rg.           Tig         Induzina         Scaledni rg.         Scaledni rg.                                                                                                    | 2000                                                                                         |           | und an United to United 2 of the                       | <b>e</b> ] |
| t Tabul                                                         |                                                                                                    | 2000<br>2<br>2                                                                               |           | onna ranon o onna du p                                 | eg         |
| f TAMI                                                          |                                                                                                    |                                                                                              |           |                                                        | •1         |
| <u>т</u> алан                                                   | (1000년 1000년 100000000                                                                                                    |                                                                                              |           |                                                        |            |
| r naut                                                          | ALLANDER: TENDER 3 (1947) TENDER<br>SELANDER<br>ISLANDER<br>IS |                                                                                              |           |                                                        | ••         |

... og på telefonen.

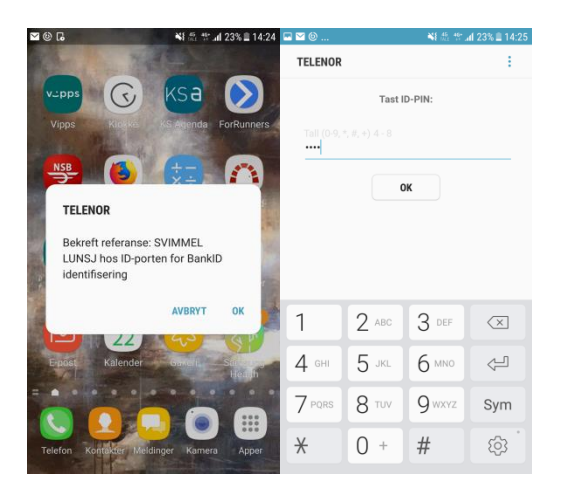

### 1. NB! Du må ha rollen Superbruker eller Kursoppretter i løsningen

For å opprette arrangementer i KS Læring må du ha rollen *Superbruker* eller *Kursoppretter* i løsningen, slik at du får tilgang til *Kompetanseveiviseren* på din *Min startside*. Hvis du ikke ser *Kompetanseveiviseren*, så har du ikke riktig rolle i løsningen.

Du kan få riktig rolle i KS Læring av den i din organisasjon som allerede har rollen Superbruker.

Hvis din organisasjon ikke har noen med rollen *Superbruker*, og du er den i HR-/personalavdelingen som skal ha rollen i løsningen, ta kontakt med KS Læring-brukerstøtte på <u>kslaring@ks.no</u>.

### 2. NB! Du må ha arbeidssted i din profil

For å opprette arrangementer i KS Læring må du ha lagt til arbeidssted i din profil, slik at KS Læring vet i hvilken organisasjon du skal finne, opprette og endre lokaler for ditt arrangement. Trykk på navnet ditt oppe til høyre > Velg Profil > Velg Arbeidssted og jobbroller > Sjekk om du har, ellers velg Opprett ny, fyll ut skjemaet og lagre.

Hvis du ikke finner din organisasjon eller ditt arbeidssted i din organisasjon, ta kontakt med personen som har rollen Org-Superbruker i din organisasjon og be hjelp eller rettelse av organisasjonsstrukturen.

### 3. Begynn på *Min startside*

Trykk på navnet ditt oppe til høyre og velg *Min startside* fra profilmenyen.

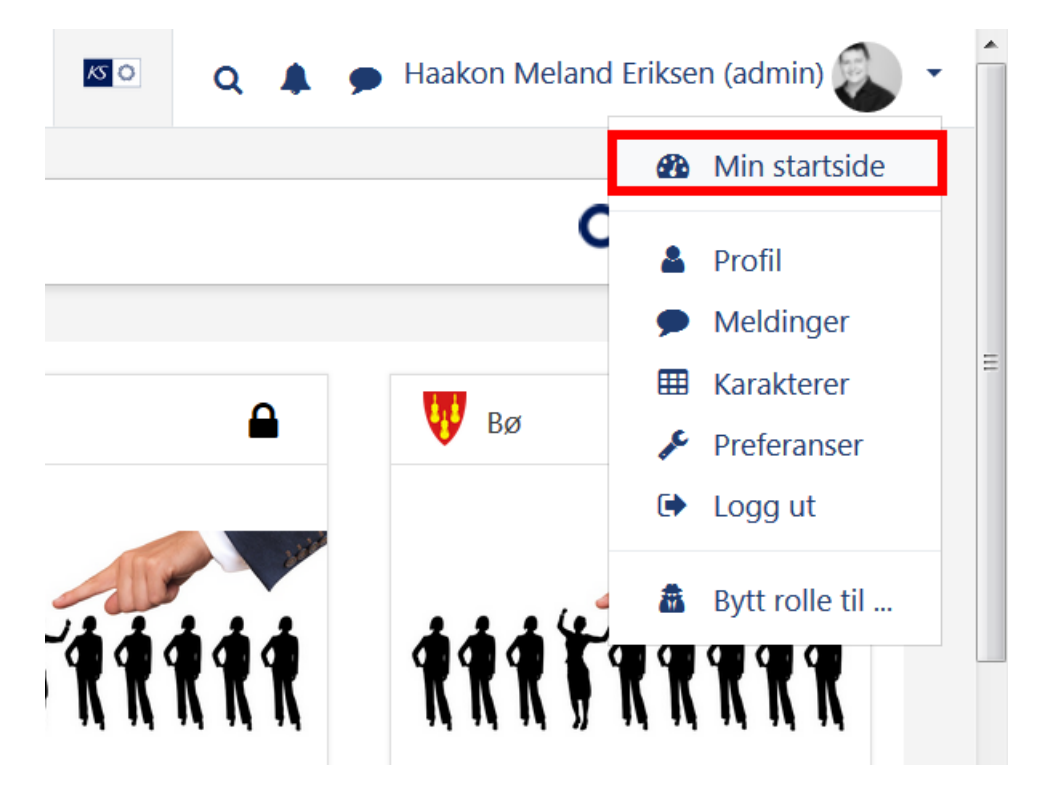

Tips! Alternativ metode via direktelenke: etter innlogging kan du skrive <u>https://kslaring.no/my</u> for å komme til *Min startside*.

### 4. Du skal se Kompetanseveiviseren på Min startside

Kompetanseveiviseren vises under navnet ditt på høyre side. Kompetanseveiviseren het tidligere Kursveiviseren. KS Læring brukes til mange typer kompetanseheving via mange ulike former for kompetansetiltak, ikke bare kurs, derav navneendringen. Hvis du ikke ser Kompetanseveiviseren (Kursveiviseren) på din *Min startside*, så mangler du rollen *Superbruker* eller *Kursoppretter* – se forrige side.

#### 5. Legg til lokaler for arrangementer

Et arrangement skjer i et lokale der folk møtes; en konferansesal, et møterom, et klasserom eller liknende. Lokalets plassering og størrelse er viktig å vite om før du lager et arrangement – er det plass nok?

Før du oppretter et arrangement må du fortelle KS Læring hvilke lokaler du har å arrangere i.

Trykk på Kurssteder (1) og deretter Nytt kurssted (2).

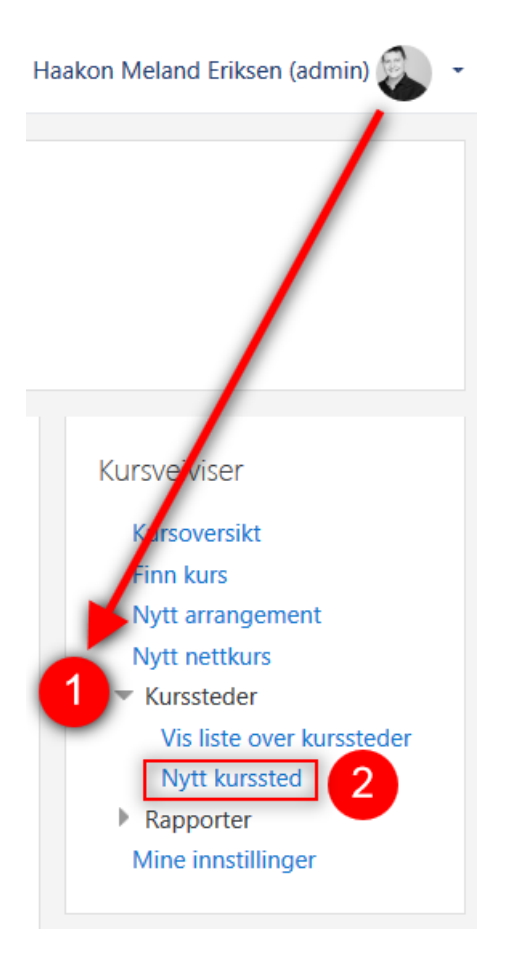

Velg først *Fylke* (1) og *Kommune* (2), skriv inn lokalets navn og fyll ut opplysningene i skjemaet (3) og trykk *Legg til* (4).

| S Læring                             |                |                                                                                                    |
|--------------------------------------|----------------|----------------------------------------------------------------------------------------------------|
| n startside / Kurssteder / Nytt kurs | sted           |                                                                                                    |
| Kurretod                             |                | ▼ Skju                                                                                                    |
| Fylker                               | 0              | 99-KS +                                                                                                    |
| Kommuner                             | 0              | 99 - KS <b>♀</b>                                                                                                    |
| Generelt                             |                |                                                                                                    |
| Navn                                 | 9              | Nordlys                                                                                                    |
| Beskrivelse                          |                |                                                                                                    |
|                                      |                | Image: Property of the second second seco |
|                                      |                | En DESKINGEG UN INKUEL HOLLING GEL UNUNGELIGHERE SKULSIGE, FOL EKSEMIDEL UNUN                                                                                                    |
|                                      |                |                                                                                                    |
|                                      |                |                                                                                                    |
|                                      |                |                                                                                                    |
|                                      |                |                                                                                                    |
|                                      |                |                                                                                                    |
| URL til mer informasjon              |                | http://www.leanonda.no/motocor. U/ala.on.looko                                                                                                    |
| Etacio                               | 0              | ittp://www.sagerua.itv/moteser                                                                                                    |
| Etasje                               | U U            | 1                                                                                                    |
| Rom                                  | 0              | 1                                                                                                    |
| Maks antall plasser                  | 0              | 160                                                                                                    |
| Gate                                 | 0              | Haakon VIIs gate                                                                                                    |
| Postnummer                           | 9              | 0161                                                                                                    |
| Sted                                 | 0              | Oslo                                                                                                    |
| URL til kart                         |                | 2010260x026555570946070hil-on Vala on lonko                                                                                                    |
| Portadrassa                          |                | Velg en en kem                                                                                                    |
| rostaulesse                          |                |                                                                                                    |
| Kontaktperson                        |                | Haakon                                                                                                    |
| Kontakttelefon                       |                |                                                                                                    |
| Kontakt epost                        |                |                                                                                                    |
| Kommentarer                          |                | Ekstra kommentarer om lokalet er mulig.                                                                                                    |
|                                      |                |                                                                                                    |
|                                      |                |                                                                                                    |
|                                      |                |                                                                                                    |
|                                      |                |                                                                                                    |
|                                      |                |                                                                                                    |
|                                      |                | ☑ Aktiver                                                                                                    |
|                                      |                | Lega til Avbryt                                                                                                    |
| t er obligatoriske felt merket med ڡ | i dette skiema | et.                                                                                                    |
|                                      | sigerile       |                                                                                                    |

KS Læring tilbyr deg å lage nytt lokale med en gang, slik at du raskt skal kunne legge til de du kan arrangere i.

#### 6. Start Kompetanseveiviseren

Gå tilbake til *Min startside* når du er klar til å opprette et arrangement i ditt lokale.

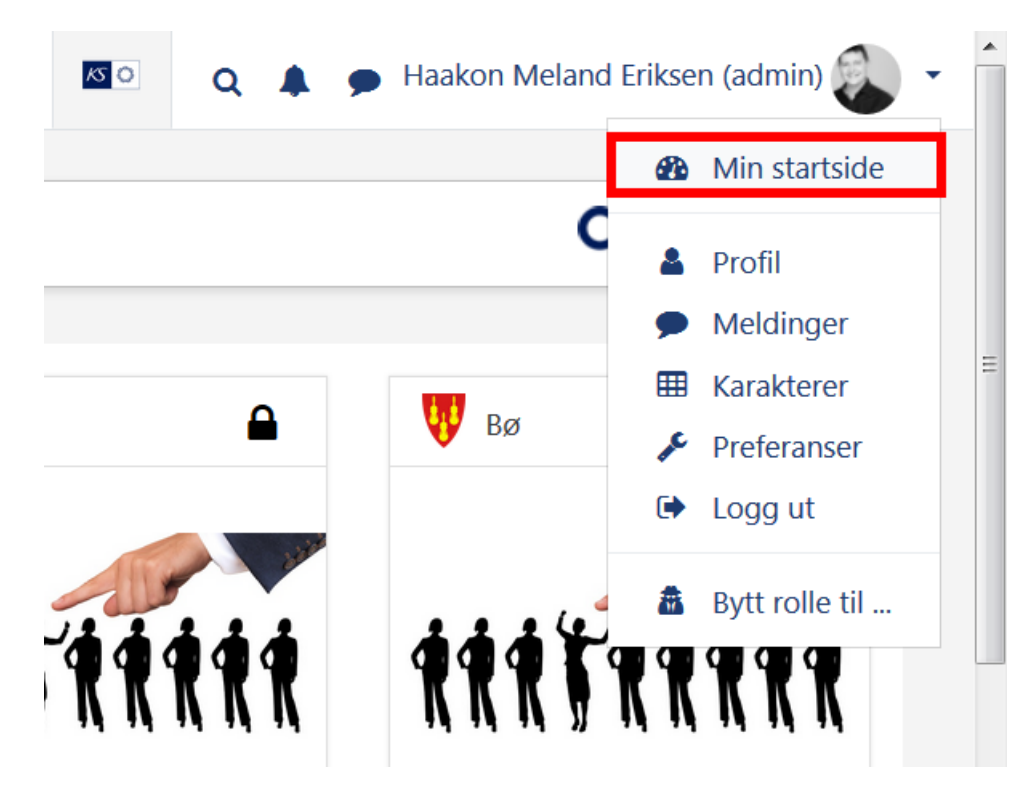

## 7. Trykk lenken Nytt arrangement

| Haakon Meland Eriksen (ad                                                                                                    | min)         |            |            |                              |
|----------------------------------------------------------------------------------------------------|--------------|------------|------------|------------------------------|
| Versikt over mine kurs                                                                                                    |              |            |            | Kursveiviser<br>Kursoversikt |
| igitalisering                                                                                                    |              |            |            | Finn Kurs                    |
| 9 - Ansatt, 99 - Produktsjef                                                                                                    |              |            |            | Nytt nettkurs                |
| 7 99 - Ansatt                                                                                                    |              |            |            | ▼ Kurssteder                 |
| Kurs                                                                                                    | Status       | Fullført   | Gyldig     | Via liste quer laureste de   |
| KSTest07022018001                                                                                                    | Utløpt       | 16.04.2018 | 16.04.2018 | vis liste over kursstede     |
| K5165(1902010                                                                                                    | oupr         | 19.06.2018 | 19.06.2016 | Nytt kurssted                |
| 99 - Godkjenning - Produktsjef                                                                                                    |              |            |            | TRapporter                   |
| Kurs                                                                                                    | Status       | Fullført   | Gyldig     | Kursoversiktrapport          |
| H5P - eksempelkurs                                                                                                    | Ikke påmeldt |            |            | Instruktør-rapport           |
| nkeltkurs                                                                                                    |              |            |            | Kursansvarlig-rapport        |
| Kurs                                                                                                    | Status       | Fullført   |            | Mine innstillinger           |
| Ressursportal om barnevernledelse for barnevernsledere                                                                                                    | Pågår        | -          |            |                              |
| Brukerforum KS Læring 13 14.03 2018                                                                                                    | Pågår        | -          | Meld ut    |                              |
| Forum for KS Læring                                                                                                    | Pāgār        | -          | Meld ut    | Innlogget bruker             |
| KS Læring-brukerråd (KS)                                                                                                    | Págár        | -          | Meld ut    | in nogget braker             |
| KS Læring-brukerstøtte - innlevering                                                                                                    | Pågår        |            | Meld ut    |                              |
| KS Læring-brukerstøtte - utlevering (KS)                                                                                                    | Pâgâr        | -          | Meld ut    | 681                          |
| KS Læring-brukerstøtte (KS)                                                                                                    | Păgăr        | -          | Meld ut    |                              |
| KS Styrket kvalitet i samnandlingen för utsätte barn og unge (KS)<br>KSTest04052018                                                                                                    | Pâgâr        | -          | Meld ut    |                              |
| KSTest07052018                                                                                                    | Pågår        | -          | Meld ut    | 11 1 A ST                    |
| KSTest11052018                                                                                                    | Pågår        | -          | Meld ut    | Haakon Meland                |
| KSTestEvent01082018<br>Opprette arrangement i KS Laring 07.13.16                                                                                                    | Pägär        |            | Meld ut    |                              |
| VARIABLE BURNERS IN THE REPORT OF THE REPORT OF THE REPORT | - GIIDIC     | V6.11.201/ |            |                              |

Når du trykker Nytt arrangement starter Kompetanseveiviseren, og du må nå igjennom ni – 9 – skjermer eller skjemaer som sikrer

- beskrivelsen av kompetansetiltaket
- hvordan folk kan melde seg på
- hvem som er ansvarlig
- klassifisering så deltakere kan finne kompetansetiltaket når de søker

#### NB! Du må unngå å avbryte Kompetanseveiviseren inntil kompetansetiltaket er opprettet.

Dette er for at du skal slippe å manuelt finne fram til feil eller manglende innstillinger etterpå.

## 8. Opprett kompetansetiltaket

Fyll ut *Fullt navn*, et unikt *Kursets kortnavn*, velg hvor kompetansetiltaket skal lagres i KS Læring, velg *Kursmal* – dersom kommunen ikke har egen mal, anbefaler vi å starte med malen *Arrangementsmal* – *enkel* – *KS Læring*. Trykk knappen *Opprett kurs*.

| E KS 🖏 Katalog • Hjelp • 1                       | Norsk - bokmål | (no) 💌                                |
|--------------------------------------------------|----------------|---------------------------------------|
|                                                  |                |                                       |
| Min startside / Kursveiviser / Arrangement       |                |                                       |
|                                                  |                |                                       |
| Arrangement                                      |                |                                       |
| Arrangement                                      |                |                                       |
| Opprett fra en kursmal.                          |                |                                       |
| Fullt navn                                       | θ              | KS test - arrangement 2018            |
| Kursets kortnavn                                 | 0              | KS test - arrangement 2018            |
|                                                  |                |                                       |
| Lagres i kategorien                              | 0              | KS ¢                                  |
| Kursmal                                          | 0              | Arrangementsmal - enkel - KS Læring 🗢 |
|                                                  |                |                                       |
|                                                  |                | Opprett kurs                          |
| Det er obligatoriske felt merket med 😣 i dette s | kjemaet.       |                                       |

## 9. Kursinnstillingene

Nå vises kursinnstillingene. Du må endre *Dato for studiestart* til dagen for ditt arrangement. Du kan klikke på kalenderikonet og velge dato for studiestart med datovelgeren.

| ≡ KS 💭 Katalog ▾ Hjelp ▾ Nors                                                                           | sk - bokmå | il (no) 🔻                                                                                                    |  |  |  |  |
|----------------------------------------------------------------------------------------------------|------------|----------------------------------------------------------------------------------------------------|--|--|--|--|
| KS Læring<br>Min startside / Kurs / KS Læring / Kursveiviser / Legg til fra kursmal / Kursinnstillinger |            |                                                                                                    |  |  |  |  |
| Legg til fra kursmal<br>Kursinnstillinger<br>• Generelt<br>Fullt navn<br>Studiekategori                 |            | KS test - arrangement 2018                                                                                        |  |  |  |  |
| Synlig                                                                                                  | 0          | Vis ¢                                                                                                    |  |  |  |  |
| Dato for studiestart                                                                                    | 8          | 3 <b>♦</b> August <b>♦</b> 2018 <b>♦</b>                                                                          |  |  |  |  |
| Vis kursets forside                                                                                     |            | <ul> <li>✓ Opprett kursets forside</li> <li>✓ Vis </li> <li>✓ Kursvurderinger</li> <li>✓ Deltakerliste</li> </ul> |  |  |  |  |

#### Du trenger en kortfattet beskrivelse av arrangementet i feltet Beskrivelse.

| <ul> <li>Beskrivelse</li> </ul> |   |                                                                                                    |
|---------------------------------|---|----------------------------------------------------------------------------------------------------|
| Kurssammendrag                  | 0 | <b>1 i</b> • B <i>I</i> <b>√</b> ≡ ≡ 6 % ⊠ ≧ ● ■ ∅ Φ                                                                                                    |
|                                 |   | Teksten i dette feltet vil være synlig i søkelister. Skriv inn en kort ingress her. Vær konsis og beskrivende. Det er viktig å få med hva dette arrangementet går ut på og hvem som er målgruppen. |
|                                 |   |                                                                                                    |

Du legger inn et eget bilde i størrelse 400x200 pixler som vises i kurssammendraget i katalogen i feltet *Legg til bilde i kurssammendrag (400x200)* 

| Legg til bilde i kurssammendrag (400 x 200) | 0 |                   | Maks størrelse for nye filer: Ubegrenset, maks antall vedlegg: 1 |
|---------------------------------------------|---|-------------------|------------------------------------------------------------------|
|                                             |   | *                 | H = •                                                            |
|                                             |   | Filer             |                                                                  |
|                                             |   |                   |                                                                  |
|                                             |   |                   |                                                                  |
|                                             |   | <b>* *</b> *      |                                                                  |
|                                             |   |                   |                                                                  |
|                                             |   | kslaring_digita   |                                                                  |
|                                             |   | Aksepterte filtyp | er:                                                              |
|                                             |   | Bilde (GIF), off  |                                                                  |
|                                             |   | Bilde (JPEG) .ipg |                                                                  |
|                                             |   | Bilde (PNG) .png  |                                                                  |

Du skriver en fyldigere beskrivelse av kompetansetiltaket i feltet Kursets forside.

| dette kurset | 1 i• B I 🖍 🗮 🗏 8 🖏 📾 9 🕸 🖗 🖗                                                    |
|--------------|---------------------------------------------------------------------------------|
|              | Teksten du skriver i dette feltet vil være hovedtekstfeltet på kursets forside. |
|              | Beskriv arrangementet mer detaljert.                                            |
|              | Du bør ha med:                                                                  |
|              | Beskrivelse     Laeringsmål     Målgruppe                                       |
|              | Mälgruppe                                                                       |
|              |                                                                                 |

Du legger eventuelt inn et ekstra bilde som vises på kursets forside, størrelse 785x200 pixler. Legg også inn en tekst om bildet.

| Kursets forsidegrafikk (785 x 200 piksler) | Maks størrelse for nye filer: Ubegrenset, maks antall vedlegg: 1                                                                                   |
|--------------------------------------------|----------------------------------------------------------------------------------------------------|
|                                            | D III II III III III III III III III II                                                                                                    |
|                                            | Filer                                                                                                    |
|                                            |                                                                                                    |
|                                            |                                                                                                    |
|                                            | Du kan dra og slippe filer her for å legge dem til.                                                                                                |
|                                            | Aksepterte filtyper:                                                                                                    |
|                                            | Bildefiler al Jone gatraw gif Joo jae jaeg jag oot aic piet opg avg avgz slif stiff<br>Bildefiler brukt på internett gif jae jaeg jag ong avg avgz |
| Kursets forsidegrafikk tittel              | Beskriv bildet / Fotograf:                                                                                                    |

Du skriver inn forutsetninger, hvilken organisasjon som har regien for arrangementet og står som produsent, hvilket lokale / kurssted som skal brukes, tidsramme og hvilken innsats som forventes av deltakere. Trykk så lagre endringer.

| <ul> <li>Kursformater</li> </ul> |   |                                                                                                    |  |
|----------------------------------|---|----------------------------------------------------------------------------------------------------|--|
| Format                           | 0 | Enkelt arrangementsformat 🗢                                                                             |  |
|                                  |   | Oppdater format                                                                                         |  |
| Forutsetninger                   |   | Korte stikkord - målgruppe, hva folk må ha med <u>o.l</u> .                                             |  |
|                                  |   |                                                                                                    |  |
|                                  |   |                                                                                                    |  |
| Produsert av                     |   | KS Digitalisering                                                                                       |  |
| Kurssted                         |   | KS Agenda Møtesenter 🔹                                                                                  |  |
| Kurssektorer                     |   | Velg sektor<br>99 - Arbeidsliv<br>99 - Forsking, innovasjon og digitalisering<br>99 - Interessepolitikk |  |
| Tid fra - til                    |   | 03.08.2018 kl. 09:00-11:00                                                                              |  |
|                                  |   |                                                                                                    |  |
|                                  |   |                                                                                                    |  |
| Tidsbruk                         |   | 2 timer                                                                                                 |  |
| Forventet innsats                |   | Deltakere vil få oppgaver av kursansvarlig                                                              |  |
|                                  |   | Lagre endringer Avbryt                                                                                  |  |

Du er nå ferdig med beskrivelsen, og veiviseren går nå videre til hvordan ansatte kan melde seg på.

#### **10. Innmeldingsmetode**

Kompetanseveiviseren ber deg nå velge mellom påmeldingsmetodene for arrangementer, Egenpåmelding med venteliste eller Bulkpåmelding med venteliste. Egenpåmelding betyr at ansatte melder seg på selv, og hvis det er fullt kommer de på venteliste. Hvis noen melder seg av, så rykker de på venteliste automatisk fram. Deltakere får e-postvarsel. Bulkpåmelding betyr at noen holder av et visst antall plasser for andre. I den videre gjennomgangen tar vi for oss Egenpåmelding med venteliste.

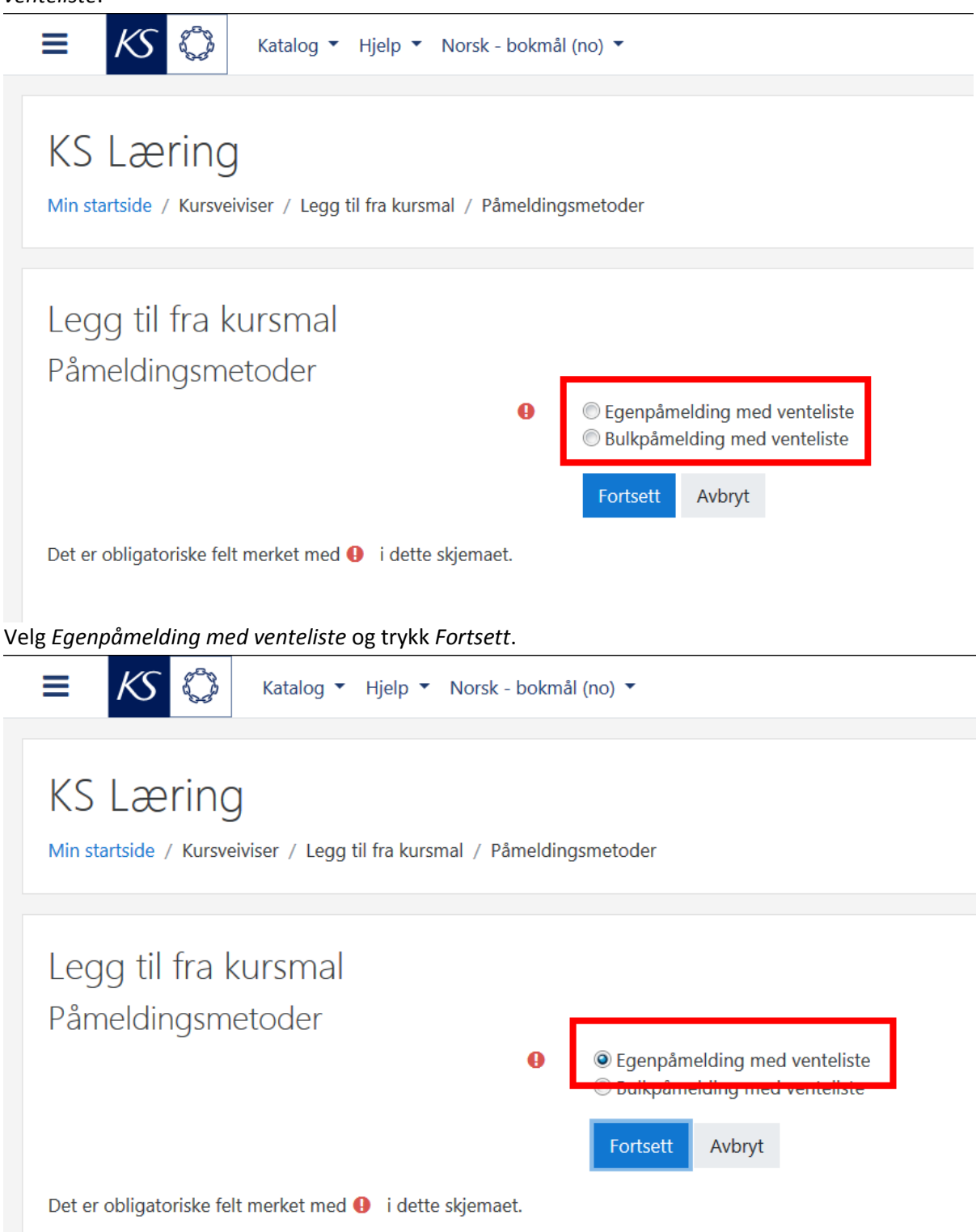

Nå som du har valgt metode, vises innstillingene for metoden. Du kan sette frist for påmelding, du kan sette avmeldingsfrist (det er midnatt TIL avmeldingsdato som gjelder), maks antall påmeldinger, maks størrelse på ventelisten, om det skal kreves fakturainformasjon og hvordan arbeidsstedet involveres, for eksempel godkjenning eller varsling til leder. Hvis brukerne ikke har arbeidssted i profilen sin, for eksempel folk som ikke jobber i din kommune, så må du velge *Ikke krev arbeidssted ved påmelding* – ellers kan de ikke oppfylle kravet du setter og får ikke meldt seg på. Trykk så knappen *Fortsett*.

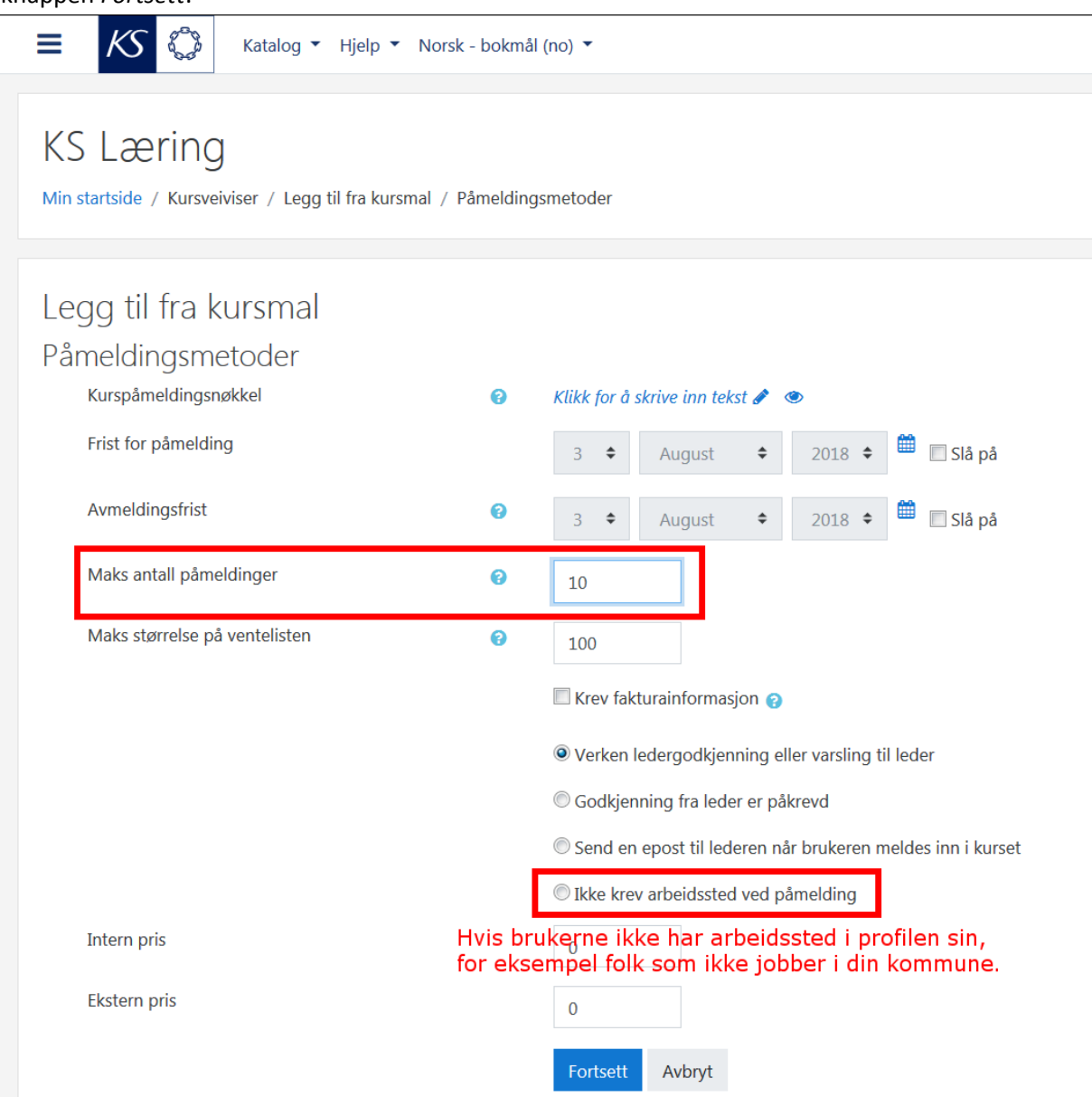

Du er nå ferdig med innstillingene for metoden for påmelding til ditt arrangement, og veiviseren tar deg videre til hvem som skal være ansvarlig. NB! Du må gjøre neste punkt, ellers kan ingen redigere arrangementet ditt.

#### 11. Tildele Kursansvarlig-rollen

NB! Du MÅ gi noen rollen Kursansvarlig. Brukeren eller brukerne som får rollen Kursansvarlig kan redigere innstillingene og innholdet i etterkant. Uten noen med rollen Kursansvarlig kan ikke kurset redigeres av andre enn de med rollen Superbruker. Hvis du skal ha rollen som Kursansvarlig, må du nå søke opp deg selv.

Skriv navn eller e-post til en eksistrende bruker i KS Læring i søkefeltet til høyre, for eksempel deg selv.

| E Katalog * Hjelp * Norsk - bokmål (no) *                                                  | 😰 🛛 Q 🌲 🌩 Haakon Meland Eriksen (admin) 🐉 👻                                       |
|--------------------------------------------------------------------------------------------|-----------------------------------------------------------------------------------|
| KS Læring<br>Min startside / Kursveiviser / Legg til fra kursmal / Legg til kursansvarlige |                                                                                   |
| Legg til kursansvarlige<br>• Kursansvarlige                                                |                                                                                   |
| Ingen kursansvarlige                                                                       | Legg til  For mange brukere (221511) som kan vises  Vennligst prøv søkefunksjonen |
| Søk                                                                                        | Søk                                                                               |
| Fortsett Avbryt                                                                            |                                                                                   |

Velg hvem du vil ha som kursansvarlig ved å klikke på brukerens navn, og deretter på knappen *Legg til*. Du kan legge til mer enn en kursansvarlig, begge eller alle vil da kunne redigere innstillinger og innhold.

| E K & Katalog • Hjelp • Norsk - bokmål (no) •                                              |        |                                               |                                                                                                   | • Q 4              | 🕨 🗭 Haakon Meland Eriksen (admin) 🔬 🝷 |
|--------------------------------------------------------------------------------------------|--------|-----------------------------------------------|---------------------------------------------------------------------------------------------------|--------------------|---------------------------------------|
| KS Læring<br>Min startside / Kursveiviser / Legg til fra kursmal / Legg til kursansvarlige |        |                                               |                                                                                                   |                    |                                       |
| Legg til kursansvarlige<br><b>- Kursansvarlige</b>                                         |        |                                               |                                                                                                   |                    |                                       |
| Ingen kursansvarlige                                                                       |        | Legg til Potensielt n<br>Haakon N<br>Haakon N | natchende kursansvarlige (2)<br>Ieland Eriksen (admin)(kslaring<br>Ieland Eriksen(haakon.eriksen) | @ks.no)<br>@ks.no) | *                                     |
| Sek                                                                                        |        | Søk                                           | Haakon Meland E                                                                                   | riksen             |                                       |
| Fortsett                                                                                   | Avbryt |                                               |                                                                                                   |                    |                                       |
|                                                                                            |        |                                               |                                                                                                   |                    |                                       |
|                                                                                            |        |                                               |                                                                                                   |                    |                                       |
|                                                                                            |        |                                               |                                                                                                   |                    |                                       |
|                                                                                            |        |                                               |                                                                                                   |                    |                                       |

| KS Læring<br>Min startside / Kursveiviser / Legg til fra kursmal / Legg til kursanovarlige                    |                                                                                       |
|----------------------------------------------------------------------------------------------------|---------------------------------------------------------------------------------------|
| Min startside / Kursveiviser / Legg til fra kursmal / Legg til kursansvarlige                                 |                                                                                       |
|                                                                                                    |                                                                                       |
| Legg til kursansvarlige                                                                                       |                                                                                       |
| Kursansvarlige     Gjelende kuransvarlige (J)     Hakon Meland Eriksen@ks.no)     Hakon Meland Eriksen@ks.no) | nsieft metchende kursensverlige (1) *<br>aakon Meland Eriksen (admin)(kstaring@ks.nc) |
| Søk Søk                                                                                                    | Haakon Meland Eriksen                                                                 |
| Fortsett Nobyt                                                                                                |                                                                                       |
|                                                                                                    |                                                                                       |
|                                                                                                    |                                                                                       |
|                                                                                                    |                                                                                       |
|                                                                                                    |                                                                                       |
|                                                                                                    |                                                                                       |

#### Når kursansvarlig er lagt til kan du trykke knappen Fortsett.

Du er nå ferdig med å legge til kursanvarlig som kan redigere innstillinger og innhold, og veiviseren vil nå gi deg muligheten til å legge til instruktører.

### 12. Tildele eventuelt Instruktør-rollen

Du kan ved behov gi brukere rollen Instruktør, men dette er vanligvis ikke nødvendig, så du trykker bare knappen *Fortsett*. Ved behov gjøres rolletildelingen på samme måte som for å gi noen rollen Kursansvarlig.

Brukere med rollen Instruktør kan ikke endre innstillinger eller innhold. Instruktører kan ellers gjøre det samme som de med rollen Kursansvarlig, som å gjennomføre tiltaket med deltakere – bruke Oppslagstavlen, svare i forum, rette quizer eller andre aktiviteter. Brukere med rollen Instruktør kan se kompetansetiltak som ikke er synlige. Hvis du innledningsvis hadde valgt at kompetansetiltaket var skjult, så kunne du ved hjelp av Instruktør-rollen gjøre det mulig å få kvalitetssikret innhold før kompetansetiltaket vises for deltakere.

Hvis du ikke har bruk for noen med Instruktør-rollen, trykk knappen Fortsett.

| E Katalog • Hjelp • Norsk - bokmål (no) •                                                |            | 0 🔤                                                                       | Q 🌲 🗭 Haakon Meland | Eriksen (admin) 🔬 🝷 |
|------------------------------------------------------------------------------------------|------------|---------------------------------------------------------------------------|---------------------|---------------------|
| KS Læring<br>Min startside / Kursveiviser / Legg til fra kursmal / Legg til instruktører |            |                                                                           |                     |                     |
| Legg til instruktører<br>• Instruktører                                                  |            |                                                                           |                     |                     |
| Ingen instruktører                                                                       | ← Legg til | For mange brukere (221510) som kan vise.<br>Vennligst prøv søkefunksjonen | I.                  | r<br>v              |
| Søk                                                                                      | - Jenn-    | Søk                                                                       |                     |                     |
| Fortsett Avbryt                                                                          |            |                                                                           |                     |                     |

### 13. Klassifisere

For at brukerne skal finne fram til kompetansetiltaket, så må du fortelle søkemotoren hvordan det skal klassifiseres. Du må angi format, lisens, målgruppe, tema og målgruppe. Deltakere bruker disse som filter til å finne fram til ditt arrangement.

| \Xi K 🖏 Katalog 🕶 Hjelp 👻 Norsk - bokmål (no) 👻                                                                                                    |                                                                                                    |
|----------------------------------------------------------------------------------------------------|----------------------------------------------------------------------------------------------------|
|                                                                                                    | 🔯 o 🔍 🌲 🌩 Haakon Meland Eriksen (admin)                                                                                                    |
| Win startside / Kurs / KS / KS test - arrangement 2018 / Kursveiviser                                                                                                    |                                                                                                    |
|                                                                                                    |                                                                                                    |
| Legg til fra kursmal - Classification                                                                                                    |                                                                                                    |
| × Kursformater                                                                                                    | ▼ Skjul alle                                                                                                    |
|                                                                                                    |                                                                                                    |
| Clear all                                                                                                    |                                                                                                    |
| * Lisens                                                                                                    |                                                                                                    |
| Norsk lisens for offentlige data (NLOD)     Cear all                                                                                                    |                                                                                                    |
|                                                                                                    |                                                                                                    |
| Valer ubbe     Valer ubbe                                                                                                    |                                                                                                    |
| Clear all                                                                                                    |                                                                                                    |
| * Tema                                                                                                    |                                                                                                    |
| Administrasjon Anskaffelse Arbeidsmilijø Arkiv Autorisasjon Avtaler Barnehage Barnevern Beredskap Bibliot                                                                                                    | tek 🔲 Brannvern 🔲 Byggesak 💭 Byutvikling<br>formasionssikkerhet 🔄 Inkluderende arbeidsliv (TA)                                                                                                    |
| Inkjudering     Innovasjon     Internasjonal     Internasjonal     Internasjona                                                                                                    | iommunikasjon 🔲 Kultur 🔲 Ledelse                                                                                                    |
| Legemiddelhândtering Lowerk Lønn Media Merkantil Miljø Oppmåling Oppvekst Pedagogick Personal                                                                                                    | Personvern Prosjekt Regionreformen                                                                                                    |
| Vold og trusler 🗌 Økonomi                                                                                                    | Sprak Transport Venerusteknologi                                                                                                    |
| Show less                                                                                                    |                                                                                                    |
| Clear all                                                                                                    |                                                                                                    |
| E KS 🖏 Katalog • Hjelp • Norsk - bokmål (no) •                                                                                                    | 🔯 💿 🔍 🌲 🍺 Haakon Meland Eriksen (admin) 😂                                                                                                    |
| Tilbyder                                                                                                    |                                                                                                    |
| Alford kommune 🔲 Agdenes kommune 🔲 Akershus fylkeskommune 📄 Al kommune 📄 Alesund kommune 📄 Alstahaug kommune 📄 Alta ko                                                                                                    | ommune 🔲 Alvdal kommune 🔲 Åmli kommune                                                                                                    |
| 🖹 Åmot kommune 🛑 Andebu kommune 📄 Andøy kommune 📄 Årdal kommune 📄 Aremark kommune 📄 Arendal kommune 👘 Ås kommune                                                                                                    | Aseral kommune                                                                                                    |
| 🗌 Askim kommune 📄 Askvoll kommune 📄 Askøy kommune 📄 Åsnes kommune 📄 Audnedal kommune 📄 Aukra kommune                                                                                                    | Aurland kommune Aurskog-Høland kommune                                                                                                    |
| Aust-Agder fylkeskommune Austevoll kommune Austrheim kommune Averøy kommune Balestrand kommune Balangen kommune                                                                                                    | e 🔲 Balsfjord kommune 🛄 Bamble kommune                                                                                                    |
| Dardu Kommune – Daisiord Kommune – Deiden Kommune – Derden Kommune – Derden Kommune – Derden Kommune                                                                                                    |                                                                                                    |
| Biugn kommune     Boda kommune     Boda kommune     Berganner kommune     Branner kommune     Branner kommune     Branner kommune     Branner kommune                                                                                                    | ne 🔲 Birkenes kommune 🔲 Bjerkreim kommune                                                                                                    |
| Bjugn kommune     Bodø kommune     Bokn kommune     Brønnager kommune     Brønnager kommune     Brønnager kommune     Brønnager kommune     Brønnager kommune     Bokn kommune     Bokn kommune     Bokn kommune     Bokn kommune     Direktoratet for efelse                                                                                                    | ne Birkenes kommune Bykle kommune Bærum kommune<br>Direktoratet for forvaltning og IKT (Difi)                                                                                                    |
| Bjugn kommune     Bodar kommune     Bokn kommune     Bekn kommune     Bernanger kommune     Bennark kommune     Beskenud fylkeskommune     Beskenud fylkeskommune     Det Norske Legeforening     Direktoratet for ehelse     Dovre kommune     Dranmen kommune     Drangedal kommune     Dyrsy kommune     Dana kommune     efaktor     Efaktor                                                                                                    | nd kommune Bykke kommune Berum kommune<br>nd kommune Bykke kommune Berum kommune<br>Direktoratet for forvaltning og IKT (Dif)<br>Eide kommune Eidfjord kommune Eidsberg kommune                                                                                                    |
| Bjugn kommune     Bodar kommune     Bokn kommune     Bremanger kommune     Brennary kommune     Buskerud fylkeskommune     Bygla     Be kommune (Nordland)     Be kommune (Telemark)     Bemlo kommune     Databer (Nordland)     Dramen kommune     Drangedal kommune     Dyray kommune     Dana kommune     efaktor     Eldskog kommune     Eldsvoll kommune     Elgersund kommune     Ekommune     Ekommune     Eldskog kommune     Eldsvoll kommune     Elgersund kommune     Ekommune     Ekommune     Eldskog kommune                                                                                                    | nd kommune berkenen kommune<br>nd kommune Bykle kommune Bærum kommune<br>Direktoratet for forvaltning og IKT (Dif)<br>Eide kommune Eidsford kommune Etdsberg kommune<br>gerdal kommune Etne kommune Etnedal kommune                                                                                                    |
| Bjugn kommune     Bodar kommune     Bokn kommune     Bremanger kommune     Bremanger kommune     Bremanger kommune     Buskerud fylkeskommune     Buskerud fylkeskommune     Buskerud fylkeskommune     Den Norske Legeforening     Direktoratet for ehelse     Dovre kommune     Dranmen kommune     Drangedal kommune     Dyrøy kommune     Dønna kommune     efaktor     Edsvoll kommune     Egersund kommune     Edsvoll kommune     Egersund kommune     Egersund kommune     Ekommune     Evenes kommune     Evje og Homnes kommune     Feljesorga                                                                                                    | nd kommune Bykke kommune Berum kommune<br>nd kommune Bykke kommune Berum kommune<br>Direktoratet for forvaltning og IKT (Difi)<br>Eide kommune Eidfjord kommune Eidsberg kommune<br>gerdal kommune Etne kommune Etnedal kommune<br>misasjonen (FO) Fet kommune                                                                                                    |
| Bjugn kommune       Bodar kommune       Bokn kommune       Bremanger kommune       Brennary kommune       Buskerud fylkeskommune       Bygla         Ba kommune (Nordland)       Be kommune (Telemark)       Bemlo kommune       Data Killiver       Den Norske Legeforening       Direktoratet for ehelse         Dovre kommune       Dranmen kommune       Drangedal kommune       Dyray kommune       Danna kommune       Efektor       Eid kommune       Eid kommune       Eid kommune       Eid kommune       Eid kommune       Eid kommune       Eid kommune       Eid kommune       Eid kommune       Eiger sund kommune       Eid kommune       Ein kommune       Ein kommune       Felge kommune       Felge kommune       Felge kommune       Felge kommune       Fild kommune       Fild kommune       F                                                                                                    | Birkendes kommune     Berkendes kommune     Bykle kommune     Brikendes kommune     Direktoratet for forvaltning og DKT (Diff)      Eide kommune     Eidsford kommune     Eidsberg kommune     Biskstad kommune     Flatanger kommune                                                                                                    |
| Bjugn kommune       Bodar kommune       Bokn kommune       Brennanger kommune       Beskerud fylkeskommune       Byglan         Ba kommune (Nordland)       Be kommune (Telemark)       Bemlo kommune       Dannak Kimine       Dannak Kimine       Diskerud fylkeskommune       Diskerud fylkeskommune       Diskerud fylkeskommune       Diskerud fylkeskommune       Diskerud fylkeskommune       Diskerud fylkeskommune       Diskerud fylkeskommune       Diskerud fylkeskommune       Diskerud fylkeskommune       Diskerud fylkeskommune       Diskerud fylkeskommune       Diskerud fylkeskommune       Efestigation       Diskerud fylkeskommune       Enebakk kommune       Enebakk kommune </td <th>Birkendes kommune     Berkendes kommune     Bykle kommune     Brikendes kommune     Direktoratet for forvaltning og IXT (Dif)      Eide kommune     Eidsford kommune     Ethekommune     Ethekommune     Ethekommune     Fret kommune     Flatanger kommune     Kommune     Frogn kommune     Froland kommune</th>                                                                                                    | Birkendes kommune     Berkendes kommune     Bykle kommune     Brikendes kommune     Direktoratet for forvaltning og IXT (Dif)      Eide kommune     Eidsford kommune     Ethekommune     Ethekommune     Ethekommune     Fret kommune     Flatanger kommune     Kommune     Frogn kommune     Froland kommune                                                                                                    |
| Bjugn kommune     Bodø kommune     Bohn kommune     Brennager kommune     Brennager kommune     Buskenud (Nordland)     Bø kommune     Daratilsynet     Dorve kommune     Daratilsynet     Dorve kommune     Dorve kommune     Dorve kommune     Dorve kommune     Dorve kommune     Dorve kommune     Dorve kommune     Dorve kommune     Dorve kommune     Dorve kommun                                                                                                    | Birkendes kommune     Berkendes kommune     Berkendes kommune     Bykle kommune     Direktoratet for forvaltning og IKT (Diff)      Eide kommune     Eidsford kommune     Eidsberg kommune     Biskstad kommune     Flatanger kommune     Kommune     Frogan kommune     Foland kommune     Gaular kommune                                                                                                    |
| Biggn kommune     Bode kommune     Boden kommune     Born kommune     Bernnager kommune     Bennnager kommune     Bennnager kommune     Buskenud fylkeskommune     Buskenud fylkeskommune     Byglan     Bø kommune (Nordland)     Bø kommune (Telemark)     Bømlo kommune     Datatilsynet     Den Norske Legeforening     Direktoratet for eHelse     Dovre kommune     Danna kommune     Danna kommune     Danna kommune     Danna kommune     Danna kommune     Danna kommune     Danna kommune     Eddskog kommune     Danna kommune     Danna kommune     Danna kommune     Eddskog kommune     Eddskog kommune     Eddskog kommune     Eddskog kommune     Efekteford kommune     Fagets kommune     Fagets kommune     Fagets kommune     Fagets kommune     Fagets kommune     Foldal kommune     Forsta kommune     Forsta kommune     Fagets kommune     Fagets k                                                                                                    | Berkenes kommune Berkenen kommune     Berkenen kommune     Berkenen kommune     Brektoratet for forvältning og IKT (Difi) Eide kommune Etidsberg kommune gerdal kommune Etidsberg kommune enisasjonen (FO) Fet kommune e Flaktad kommune Flatanger kommune d kommune Frogn kommune Gloppen kommune kommune Gjøvik kommune Gloppen kommune mmune Gjøvik kommune Grue kommune                                                                                                    |
| Biggn kommune     Bode kommune     Bode kommune     Bode kommune     Bode kommune     Bode kommune     Bode kommune     Bode kommune     Bode kommune     Bode kommune     Bode kommune     Bode kommune     Bode kommune     Bode kommune     Dannakommune     Dannakommune     Fadekommune     Fieldsog     Kommune     Fieldsog kommune     Fieldsog kommune     Fiel                                                                                                    | Berkendes kommune     Berkendes kommune     Byde kommune     Byde kommune     Brektoratet for forvaltning og IKT (Difi) Eide kommune     Eidfjord kommune     Ethedal kommune     Ethedal kommune     Ethedal kommune     Tekstad kommune     Flatanger kommune     Ganvik kommune     Ganvik kommune     Gjøvik kommune     Goppen kommune     Gopgen kommune     Mammerfest kommune     Hammerfest kommune                                                                                                    |
| Biggn kommune     Boda kommune     Boda kommune     Boda kommune     Boda kommune     Boda kommune     Boda kommune     Boda kommune     Boda kommune     Boda kommune     Boda kommune     Boda kommune     Boda kommune     Boda kommune     Boda kommune     Boda kommune     Boda kommune     Boda kommune     Danna kommune     Danna kommune     Fadsk kommune     Fadsk kommune     Gausda kommune     Gausda kommune     Gausda kommune     Gausda kommune     Gausda kommune     Gausda kommune     Gausda kommune     Gausda kommune     Gausda kommune     Gausda kommune     Gausda kommune     Gausda kommune     Gausda kommune     Gausda kommune     Gausda kom                                                                                                    | Berkendes kommune     Byde kommune     Byde kommune     Byde kommune     Brektorast for forvaltning og IKT (Dif) Eide kommune     Eidfjord kommune     Eidelgord kommune     Ethedal kommune     Ethedal kommune     Flakstad kommune     Ganvik kommune     Gjøvik kommune     Gjøvik kommune     Gjøvik kommune     Gjøvik kommune     Gjøvik kommune     Hammerfest kommune     Hatam kommune                                                                                                    |
| Bjugn kommune     Boda kommune     Boda kommune     Danna kommune     Danna kommune     Palexek kommune     Palexek kommune     Palexek kommune     Palexek kommune     Palexek kommune     Palexek kommune     Palexek kommune     Palexek kommune     Palexek kommune     Palexek kommune     Palexek kommune     Palexek kommune     Parena kommune     Parena kommune                                                                                                    | Berkenke kommune Berkenk kommune     Bykke kommune Berkenk kommune     Bykke kommune Berkenk kommune     Direktorate for forvällning og IAT (Dif) Elde kommune Ethedal kommune gerdal kommune Ethe kommune Ethedal kommune     flakstad kommune Falanger kommune     dommune Froland kommune     Garwik kommune Galara kommune     Gorog kommune Gloppen kommune     Hammerfest kommune Haram kommune     Helse Ser-Sott RHF Helse- og omsorgsdepartementet (HOD) e (Nordland) Hitra kommune Haram kommune                                                                                                    |
| Bjugn kommune       Bodak kommune       Bodak kommune       Brennanger kommune       Brennanger kommune       Buskerud fylkeskommune       Byglan         Ba kommune (Nordland)       Be kommune       Drannen kommune       Danseka kummune       Datatilsynet       Den Norske Legeforening       Direktoratet for eHekee         Dovre kommune       Dranmen kommune       Drangedal kommune       Dyrøy kommune       Danna kommune       Efektoratet for eHekee         Dovre kommune       Eddskog kommune       Eddskog kommune       Efektoratet for eHekee       Devne kommune       Erebakk kommune       Enebakk kommune       Enedikakak kommune       Enebakk kommune                                                                                                    | Berkenke kommune Berkenk kommune     Bykke kommune Berkenk kommune     Bykke kommune Berkenk kommune     Direktoratet for forvaltning og IKT (Dif) Elde kommune Ethe kommune Ethedal kommune     Brakstad kommune Fatanger kommune     Ganvik kommune Galara kommune     Ganvik kommune Galara kommune     Ganvik kommune Galara kommune     Ganvik kommune Galara kommune     Hammerfest kommune Haram kommune     Hatmerfest Relf Helse-og omsorgsdepartementet (HOD) e (Nordland) Hitra kommune Horindal kommune                                                                                                    |
| Bjugn kommune       Bodin kommune       Borin kommune       Brennager kommune       Buskenud fylkeskommune       Byglan         Bis kommune (Nordland)       Bis kommune       Down kommune       Datatilsynet       Den Norske Legeforening       Direktoratet for erlekte         Dovre kommune       Drammen kommune       Drangedal kommune       Datatilsynet       Den Norske Legeforening       Direktoratet for erlekte         Dovre kommune       Drammen kommune       Drangedal kommune       Dyrøy kommune       Danna kommune       Erlektoratet for erlekte         Evenes kommune       Etdskog kommune       Etdskog kommune       Erlektoratet for erlekte       Devne kommune       Erlektoratet for erlekte         Finnmark fylkeskommune       Etdskog kommune       Etdskog kommune       Feldskog kommune       Feldskog kommune       Feredis kommune       Feredis kommune </td <th>Berkendes kommune Berkenden kommune     Bykle kommune Berkenn kommune     Bykle kommune Berkenn kommune     Direktoratet for forvaltning og IKT (Dif) Elde kommune Ethe kommune Ethedal kommune gerdal kommune Ethe kommune Flatanger kommune     Ganvik kommune Gaular kommune     Ganvik kommune Gaular kommune     Helse Sar-Cast RHF Gaular kommune     Hordaland fylkeskommune Gaular kommune     Hervindal kommune</th> | Berkendes kommune Berkenden kommune     Bykle kommune Berkenn kommune     Bykle kommune Berkenn kommune     Direktoratet for forvaltning og IKT (Dif) Elde kommune Ethe kommune Ethedal kommune gerdal kommune Ethe kommune Flatanger kommune     Ganvik kommune Gaular kommune     Ganvik kommune Gaular kommune     Helse Sar-Cast RHF Gaular kommune     Hordaland fylkeskommune Gaular kommune     Hervindal kommune                                                                                                    |
| Bjugn kommune       Bodin kommune       Bodin kommune       Brennager kommune       Brennager kommune       Buskenud fylkeskommune       Byglan         Bø kommune (Nordland)       Bø kommune (Telemark)       Bømlo kommune       Datatlisynet       Den Norske Legeforening       Direktoratet for de Helse         Dovre kommune       Drammen kommune       Drammen kommune       Drammen kommune       Drammen kommune       Drammen kommune       Drammen kommune       Erektoratet for de Helse         Dovre kommune       Erdøvoll kommune       Ergersund kommune       Byglan       Erektoratet for de Helse       Dovre kommune       Erektoratet for de Helse         Evenes kommune       Erdøvoll kommune       Ergersund kommune       Ergersund kommune       Erektoratet for de Helse         Evenes kommune       Erdøvoll kommune       Frafsaruk kommune       Frafsaruk kommune                                                                                                    | Berkendes kommune Berkenden kommune     dikommune Bykle kommune Bearum kommune     Direktoratet for forvaltning og IKT (Drit) Elde kommune Ethe kommune Ethedal kommune gerdal kommune Ethe kommune Froland kommune     Garwik kommune Gaular kommune     Garwik kommune Gaular kommune     Garwik kommune Gaular kommune     Garwik kommune Gaular kommune     Garwik Kommune Gaular kommune     Garwik Kommune Gaular kommune     Gorong kommune Grue kommune     Gorong kommune Grue kommune     Helse Sør-Øst RHF Helse- og omsorgsdepartementet (HOD)     e (Nordland) Hitra kommune Harat kommune     Grue kommune Horiatdal kommune     Garwik kommune Harat kommune     Hordaland fylkeskommune Horiatdal kommune     Geromge kommune Karåsjoga gielda     Kommune Karåsjoga gielda                                                                                                    |
| Bjugn kommune       Bodin kommune       Bodin kommune       Brennager kommune       Brennager kommune       Buskenud fylkeskommune       Byglan         Bø kommune (Nordland)       Bø kommune       Drammen kommune       Drammen kommune       Drammen kommune       Drammen kommune       Drammen kommune       Drammen kommune       Drammen kommune       Drammen kommune       Drammen kommune       Drammen kommune       Drammen kommune       Drammen kommune       Drammen kommune       Erekkelsor       Erekkelsor       Erekkelsor       Erekkelsor       Erekkelsor       Erekkelsor       Erekkelsor       Erekkelsor       Erekkelsor       Erekkelsor       Erekkelsor       Erekkelsor       Erekkelsor       Framse kommune       Fradje kommune       Fradje kommune                                                                                                    | Birkentes kommune Bernelm kommune     dikommune Bykle kommune Bearum kommune     Direktoratet for forvaltning og IKT (Drit) Elde kommune Ethe kommune Ethedal kommune gerdal kommune Ethe kommune Ethedal kommune     fastasta kommune Fatanger kommune     Garwik kommune Galar kommune     Garwik kommune Galar kommune     Garwik kommune Grue kommune     Garwik kommune Grue kommune     Garwik kommune Haram kommune     Gerong kommune Haram kommune     Gerong kommune Haram kommune     Helse Sør-Øst RHF Helse- og omsorgsdepartementet (HOD)     e (Nordland) Hitra kommune Hornindal kommune     gerkommune Haragkommune Hornindal kommune     gerkommune Haragkommune Käråsjöga gielda     kommune Käråsjöga medal     kommune Käråsjöga medal     kommune Käråsjöga |
| Biggn kommune     Bode kommune     Boden kommune     Brennager kommune     Bennnager kommune     Buskenud (Nordland)     Be kommune (Nordland)     Be kommune (Telemark)     Bømlo kommune     Dyrøy kommune     Datatilsynet     Den Norske Legeforening     Direktoratet for eHelse     Dovre kommune     Drammen kommune     Drammen kommune     Drammen kommune     Drammen kommune     Drammen kommune     Drammen kommune     Drammen kommune     Drammen kommune     Drammen kommune     Drammen kommune     Drammen kommune     Drammen kommune     Drammen kommune     Drammen kommune     Edesvoll kommune     Edesvoll kommune     Edesvoll kommune     Edesvoll kommune     Edesvoll kommune     Edesvoll kommune     Edesvoll kommune     Edesvoll kommune     Edesvoll kommune     Edesvoll kommune     Edesvoll kommune     Edesvoll kommune     Edesvoll kommune     Feder kommune     Feder kommune     Gestad kommune     Gestad kommune     Gestad kommune     Gestad kommune     Edesvoll kommune     Edesvoll kommune     Gestad kommune     Gestad kommune     Edesvoll kommune     Fredrikstad     Frosta kommune     Gestad kommune     Gestad kommune     Gestad kommune     Gestad kommune     Gestad kommune     Gestad kommune     Gestad kommune     Gestad kommune     Hadsel kommune     Hadsel ko                                                                                                    | Birkentes kommune Berkenn kommune     dikommune Bykle kommune Berkerum kommune     dikommune Bykle kommune Etatage kommune     gerdal kommune Ethe kommune Ethedal kommune     gerdal kommune Ethe kommune Ethedal kommune     dikommune Frogn kommune Froland kommune     dommune Gigøvik kommune Gluppen kommune     dommune Gigøvik kommune Grue kommune     dommune Gigøvik kommune Grue kommune     dommune Haram kommune     der dom ether Kommune Haram kommune     der dom ether Karasjoe dom ether Karasjoe dom ether     der dom ether Karasjoe kommune Haram kommune     der dom ether Karasjoe kommune Haram kommune     der dom ether Karasjoe kommune Haram kommune     der dom ether Karasjoe kommune Haram kommune                                                                                                    |
| Biggn kommune     Bode kommune     Bode kommune     Bode kommune     Bode kommune     Bode kommune     Bode kommune     Bode kommune     Bode kommune     Bode kommune     Darnke Legeforening     Direktoratet for eHelse     Dovre kommune     Darnke kommune     Darnke kommune     Erebak kommune     Erebak kommune     Erebak kommune     Erebak kommune     Erebak kommune     Felesorga     Finnark fylkeskommune     Figel kommune     Figel kommune     Fige                                                                                                    | Berkenke kommune Berkenmik ommune     Berkenke kommune Berkenmik ommune     Brektoratet for forvältning og IAT (Dif) Eide kommune E Eidfjord kommune Etideberg kommune gerdal kommune E Eidfjord kommune     Titrektommune Fatanger kommune     Ganvik kommune Gaular kommune     Ganvik kommune Gaular kommune     Ganvik kommune Gaular kommune     Ganvik kommune Gaular kommune     Ganvik kommune Hatam kommune     Ganvik kommune Hatam kommune     Gerong kommune Hatam kommune     Hetse Sør-Øst RHF Helse- og omsorgsdepartementet (HOD)     e(Nordland) Hitra kommune Hornindal kommune     Herdaland fylkeskommune Hornindal kommune     Hordaland Fikeskommune     Kardsherad kommune Karásjoga gielda     Kommuna- og moderniseringsdepartementet (MAD) e Kredsherad kommune Kardsherad kommune Kardsh |
| Bigun kommune       Bodin kommune       Brennager kommune       Buskenud (Neekkommune       Byglan         Bis kommune (Nordland)       Bis kommune (Telemark)       Bamlo kommune       Datatilsynet       Den Norske Legeforening       Direktoratet for eHelse         Dovre kommune       Dammen kommune       Dranmen kommune       Dranmen kommune       Direktoratet for eHelse         Edskog kommune       Eldsvoll kommune       Derske Legeforening       Direktoratet for eHelse         Evens kommune       Eldsvoll kommune       Bersund kommune       Poyrey kommune       Danna kommune       Erebakk kommune         Eldskog kommune       Eldsvoll kommune       Fagersund kommune       Fagersund kommune       Fagersund kommune       Feldsvoll kommune       Feldsvoll kommune       Feldsvoll kommune       Feldsvoll kommune       Feldsvoll kommune       Feldsvoll kommune       Feldsvoll kommune       Feldsvoll kommune       Feldsvoll kommune       Feldsvoll kommune       Feldsvoll kommune       Feldsvoll kommune       Feldsvoll kommune       Ferder kommune       Ferder kommune       Ferder kommune       Geldskal kommune       Feldsvoll kommune       Geldskal kommune       Geldskal kommune       Geldskal kommune       Geldskal kommune       Hadsvoll kommune       Geldskal kommune       Hadsvoll kommune       Geldskal kommune       Helsekonskommune       Helskommune       Helskommune                                                                                                    | Berkenke kommune     Berkenke kommune     Berkenke kommune     Berkenke kommune     Berkenke kommune     Brekkotaakt for forvälming og IKT (Dif) Eide kommune     Eidefjord kommune     Ethedal kommune     Ethedal kommune     Ethedal kommune     Flatanger kommune     Garvik kommune     Garvikom |
| Bigun kommune       Bodin kommune       Bork kommune       Berkenadger kommune       Buskenud fylkeskommune       Byglan         Bø kommune (Nordland)       Bø kommune (Telemark)       Bømlo kommune       Datatilsynet       Den Norske Legeforening       Direktoratet for eHelse         Dovre kommune       Dammen kommune       Dranmen kommune       Dranmen kommune       Drank kommune       Edskog kommune       Edskog kommune       Edskog kommune       Edskog kommune       Erensk kommune       Erensk kommune       Erensk kommune       Feldsvell kommune       Feldsvell kommune       Feldsvell kommune       Feldsvell kommune       Feldsvell kommune       Feldskog kommune       Feldskog kommune       Feldsk                                                                                                    | nd la birkentes kommune begerkenn kommune<br>nd kommune Byde kommune Bearum kommune<br>Direktoratet for forvältning og IKT (Dif)<br>Eide kommune Ethedal kommune<br>gerdal kommune Ethedal kommune<br>inisasjonen (FO) Fite kommune<br>Camvik kommune Fatanger kommune<br>d kommune Gavik kommune Gaular kommune<br>Ganvik kommune Gaular kommune<br>Kommune Gajøvik kommune Gaular kommune<br>Hammefrets kommune Hatam kommune<br>Hammefrets kommune Hatam kommune<br>Hammefrets kommune Hatam kommune<br>Hammefrets kommune Hatam kommune<br>Hammefrets kommune Hatam kommune<br>Hammefrets kommune Katasjoga gielda<br>kommune Katasjok kommune Katasjoga gielda<br>kommune Katasjok kommune Katasjoga gielda<br>kommune Latarla kommune ZSS Katasjoga gielda<br>kommune Latarla kommune Latarla kommune<br>mangen kommune Katasjok kommune Katasjoga gielda<br>kommune Latarla kommune Latarla kommune<br>mangen kommune Latarla kommune<br>Katasjok kommune Latarla kommune<br>kommune Lister-regionen Lam kommune<br>Manne Latarla kommune                                                                                                    |

Når du har lagret klassifiseringen av kompetansetiltaket, så er du ferdig med Kompetanseveiviseren.

#### 14. Kompetanseveiviseren er slutt - for denne gang

Kompetanseveiviseren har nå tatt deg til den siste siden, du er ferdig med å opprette beskrivelsen, innmeldingsmetoden, hvem som er ansvarlig og klassifiseringen.

**Det betyr ikke at arrangementet ditt er helt klart.** Du bør nå trykke lenken *Gå til kurset* for å se om du har lagt inn alt riktig, om noe bør rettes eller om du har glemt noe – for eksempel å legge inn dokumenter deltakerne trenger. Innholdet i kurset er utenfor omfanget av denne lille veilederen.

Hvis du heller ønsker å se over kursinnstillingene du har gjort, kan du trykke på lenken *Kursinnstillinger*.

Du kan også trykke Opprett enda et kurs for å gå igjennom Kompetanseveiviseren en gang til.

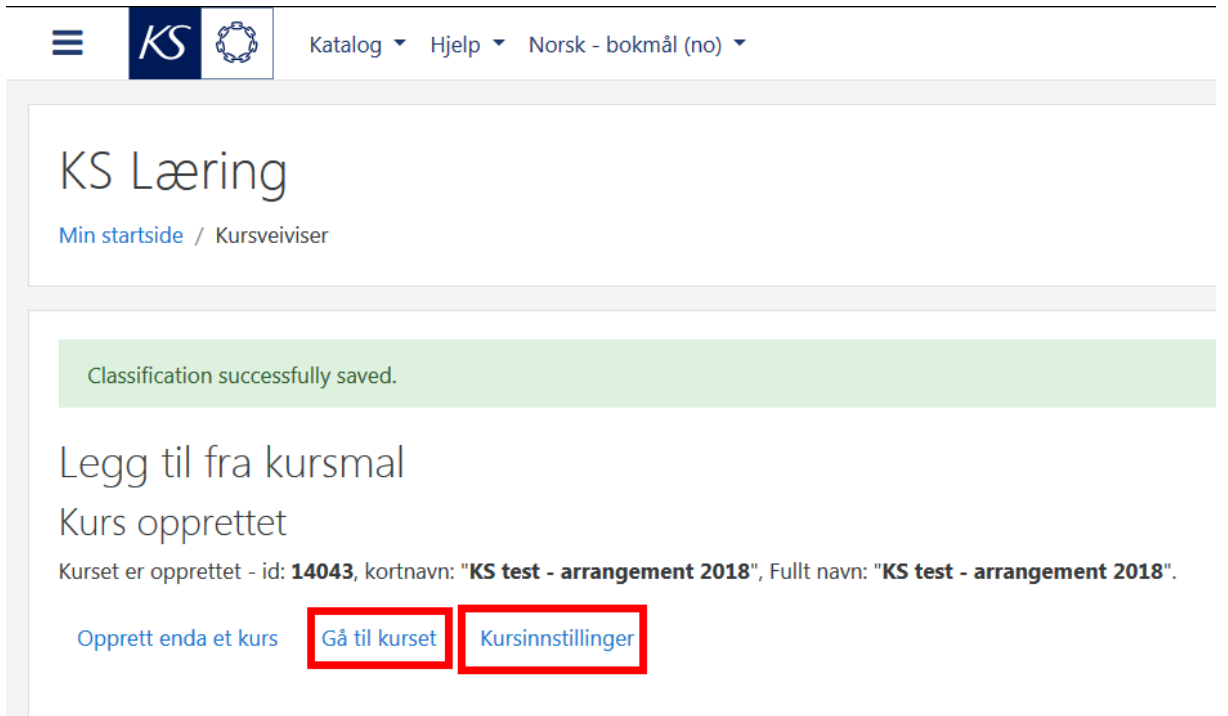

### 15. Ved senere innlogginger

Trykk på navnet ditt oppe til høyre og velg *Min startside* for å komme til *Min startside*. Kompetansetiltak du har ansvar for som Kursansvarlig eller Instruktør vises i egen liste under *Oversikt over mine kurs* neste gang du logger inn i KS Læring. Trykk på navnet for å gå inn i kompetansetiltaket igjen.

| Haakon Meland E         | riksen |          |         |                  |
|-------------------------|--------|----------|---------|------------------|
|                         |        |          |         |                  |
| Oversikt over mine kurs |        |          |         | Innlogget bruker |
| nkeltkurs               |        |          |         |                  |
| Kurs                    | Status | Fullført |         |                  |
| Forum for KS Læring     | Pägär  | -        | Meld ut |                  |
|                         |        |          |         | Haakon Meland    |
|                         |        |          |         |                  |
|                         |        |          |         | Eriksen          |
|                         |        |          |         | Sted:            |
|                         |        |          |         |                  |
|                         |        |          |         |                  |
|                         |        |          |         |                  |
|                         |        |          |         |                  |
|                         |        |          |         |                  |
|                         |        |          |         |                  |
|                         |        |          |         |                  |
|                         |        |          |         |                  |
|                         |        |          |         |                  |
|                         |        |          |         |                  |
|                         |        |          |         |                  |

### 16. Hjelp

Hjelp er tilgjengelig for deltaker via

- Kursansvarlig angitt på kursets forside.
- KS Læring > Hjelp > Brukerveiledninger
- KS Læring > Hjelp > Vanlige spørsmål

Hjelp er tilgjengelig for kommunens superbruker via

- Kursansvarlig angitt på kursets forside.
- KS Læring > Hjelp > Brukerveiledninger
- KS Læring > Hjelp > Vanlige spørsmål.
- KS Læring-brukerstøtte mandag til fredag kl. 08:00-16:00 via
  - o kslaring@ks.no
  - o chat tilgjengelig nederst på superbrukers «Min startside»
  - o telefon 24 13 28 51